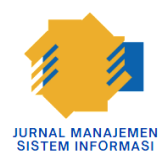

Jurnal Manajemen Sistem Informasi

Vol. 02 No. 01 Februari 2024 | ISSN (Online) 2987 - 0364

# Sistem Informasi Pengolahan Data Muatan Rail Express Pada PT. Kereta Api Indonesia Berbasis Web

Asep Abdul Mansyur<sup>1</sup>, Lena Magdalena<sup>2</sup>, Muhammad Hatta<sup>3</sup>, Chairun Nas<sup>4</sup> <sup>1</sup>Universitas Catur Insan Cendekia, Jl. Kesambi No.202 Kota Cirebon, Jawa Barat, Indonesia

#### INFORMASIARTIKEL

Sejarah Artikel: Diterima Redaksi: 12 Januari 2024 Revisi Akhir: 12 Februari 2024 Diterbitkan Online: 28 Februari 2024

KATA KUNCI

Pengolahan, Muatan, Rail Express, Angkutan Barang

KORESPONDENSI

E-mail: asepmansyur86@gmail.com,

chairun.nas@cic.ac.id

## ABSTRAK

PT. Kereta Api Indonesia (Persero) adalah badan usaha milik negara (BUMN) yang menyelenggarakan jasa angkutan angkutan barang kereta api. PT. Kereta Api Indonesia baru-baru ini meluncurkan sistem baru dengan sistem B2C ( Bisnis To Costumer ) dengan nama layanan Rail Express dengan sistem ini kostumer yang tidak memiliki kontrak kerjasama dengan PT. Kereta Api Indonesia bisa langsung mengirim barang menggunakan jasa pengiriman barang melalui kereta api. PT. Kereta Api Indonesia setiap harinya memuat banyaknya barang dan setiap barang muatan selalu di data perharinya, Guna mempermudah saat pendataan barang muatan perlu dibuatnya sebuah sistem pengolahan data muatan berbasis web yang mudah untuk digunakan. Dalam sistem pengolahan data muatan ini memiliki tujuan untuk mempermudah dalam pengolahan data supaya tidak terjadi kesalahan pencatatan data, kehilangan data dan penggunaan kertas yang berlebihan. Dapat di simpulkan pula bahwa sistem pengolahan data muatan ini dapat dipergunakan sebagai sarana mempermudah pengolahan data muatan rail express di unit angkutan barang PT. Kereta api Indonesia.

# 1. PENDAHULUAN

Di era saat ini kebutuhan akan transportasi sangat penting. Begitu juga dengan pengiriman barang, menumbuhkan pula persaingan bisnis yang semakin tajam. Dengan menggunakan jasa pengiriman melalui kereta api, barang yang dikirimkan akan cepat sampai dan dalam kondisi yang baik dari pada dengan melakukan sendiri pengiriman barang. Perusahaan maupun perorangan telah banyak yang menggunakan jasa pengiriman melalui kereta api untuk mengirimkan barang baik dalam jumlah yang kecil maupun besar.

PT. Kereta Api Indonesia (Persero) adalah badan usaha milik negara (BUMN) yang menyelenggarakan jasa angkutan angkutan barang kereta api. Pembangunan jasa angkutan perkeretaapian ditujukan untuk meningkatkan daya angkut, mutu pelayanan, serta manajemen pengelolaannya sehingga angkutan barang kereta api dapat diandalkan oleh masyarakat maupun perusahaan bisnis. Angkutan barang kereta api, dengan berbagai keunggulannya, dikembangkan guna mengantisipasi peningkatan kebutuhan akan jasa angkutan baik untuk angkutan kota maupun antar kota jarak jauh.

PT. Kereta Api Indonesia baru-baru ini meluncurkan sistem baru dengan sistem B2C (*Bisnis To Costumer*) dengan nama layanan Rail Express dengan sistem ini kostumer yang tidak memiliki kontrak kerjasama dengan PT. Kereta Api Indonesia bisa langsung mengirim barang menggunakan jasa pengiriman barang melalui kereta api. PT. Kereta Api Indonesia setiap harinya memuat banyaknya barang dan setiap barang muatan naikan selalu di data perharinya, dalam pendataan muatan ini masih manual dengan menuliskan data pada kertas sering terjadi kesalahan pencatatan, data muatan sering hilang jika dibutuhkan karena masih menuliskan data pada kertas, dan belum adanya sistem pengelolaan data barang muatan.

Berdasarkan latar belakang masalah diatas dan

untuk mengatasi permasalahan yang ada pada PT. Kereta Api Indonesia penulis tertarik membuat sistem Informasi dengan judul "Sistem Informasi Pengolahan Data Muatan Rail Express Berbasis Web Studi Kasus Unit Angkutan Barang PT. Kereta Api Indonesia Daerah Operasi 3 Cirebon ".

## 2. ANALISA DAN PERANCANGAN SISTEM

#### 2.1 Analisis Kebutuhan Perangkat Lunak

Analisis kebutuhan perangkat lunak dalam pembuatan sistem informasi pengolaahan data muatan membutuhkan perangkat lunak sebagai berikut :

| 1 aber 1. 1 aber Rebutunan I erangkat Dunak |
|---------------------------------------------|
|---------------------------------------------|

| No | Perangkat Lunak | Jenis Perangkat Lunak  |
|----|-----------------|------------------------|
| 1. | Sistem Oprasi   | Windows 7              |
| 2. | Editor          | Adobe Photoshop<br>CS3 |
| 3. | Desain Form     | Visio 2016             |
| 4. | Browser         | Chrome                 |
| 5. | Database        | MySql                  |

#### 2.2 Analisis Kebutuhan Perangkat Keras

Analisis kebutuhan perangkat keras dalam pembuatan sistem informasi pengolahan data muatan membutuhkan perangkat keras sebagai berikut :

| Tabel 2 Tabel Kebutuha | an Perangkat Keras |
|------------------------|--------------------|
|------------------------|--------------------|

| No | Perangkat Keras | Jenis Perangkat Keras           |
|----|-----------------|---------------------------------|
| 1. | CPU             | Intel Celeron<br>N3050 1.60 GHz |
| 2. | HDD             | 500 GB                          |
| 3. | RAM             | 2 GB                            |
| 4. | VGA             | Intel Inside                    |

### 2.3 Analisis Sistem Berjalan

Dari hasil observasi dan wawancara tentang pengelolaan data muatan rail express di unit angkutan barang, setiap harinya banyak dilakukan pengiriman barang. Berikut adalah prosedur dan penjelasan yang dilakukan dalam pengiriman barang pada unit angkutan barang, yaitu :

- 1. Prosedur Pendaatan Barang Muatan Prosedur ini meliputi pendataan barang kiriman yang akan dimuat pada gerbong bagasi kereta api setiap harinya, berikut inipenjelasan alurnya :
  - a. Customer atau expeditur mengirim barang.
  - b. Kemudian *customer* atau expeditur mengisi formulir data barang dan identitas *customer*.
  - c. *Customer* atau expeditur meyerahkan formulir, identitas *customer* dan barangke cheker.
  - d. Cheker menerima formulir, identitas dan barang, barang ditimbang dan periksa keseuaian barang dengan formulir, jika barang tidak sesuai akan diserahkan kembali ke

*costumer* atau expeditur untuk di periksa ulang, jika barang sesuai maka barang akan di data pada data muatan lalu diarsip dan barang siap dikirim.

Untuk lebih jelasnya dapat dilihat pada *flowmap* gambar 2.1. sebagai berikut :

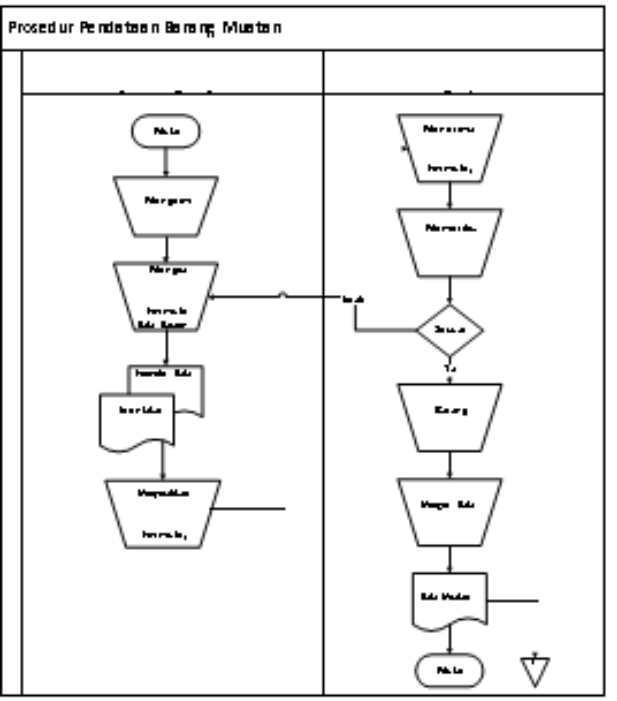

Gambar 1 Flowmap Prosedur Pendataan Barang

- 2. Prosedur Pengolahan Data Muatan Prosedur ini meliputi pengolahan data muatan yang akan ditransaksikan, berikutpenjelasan alurnya :
  - a. Checker membuat laporan daftar muatan dan laporan data muatan
  - Kemudian laporan daftar muatan diserahkan ke bagian oprator untuk dibuatkan transaksi dan laporan data muatan diserahkan ke supervisor.
  - c. Bagian oprator membuat bukti transaksi, bukti transaksi diserahkan ke *costumer* atau expeditur
  - d. *Customer* atau expeditur menerima bukti transaksi

Untuk lebih jelasnya dapat dilihat pada *flowmap* gambar 2.2. sebagai berikut :

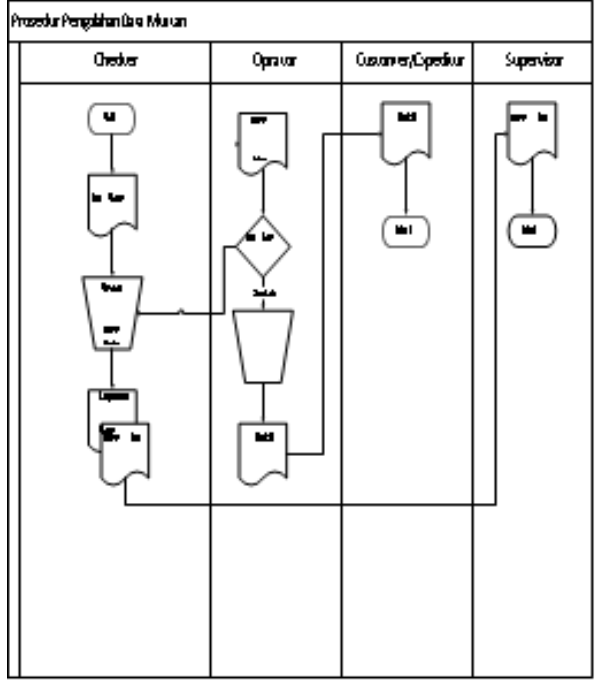

Gambar 2. Flowmap Pengelolaan Data Muatan

## 2.3 Sistem Usulan

Flowmap Sistem Komputerisasi Usulan Berikut ini adalah penjelasan flowmap sistem komputerisasi usulan dalam pengolahan data muatan pada gambar 2.3. :

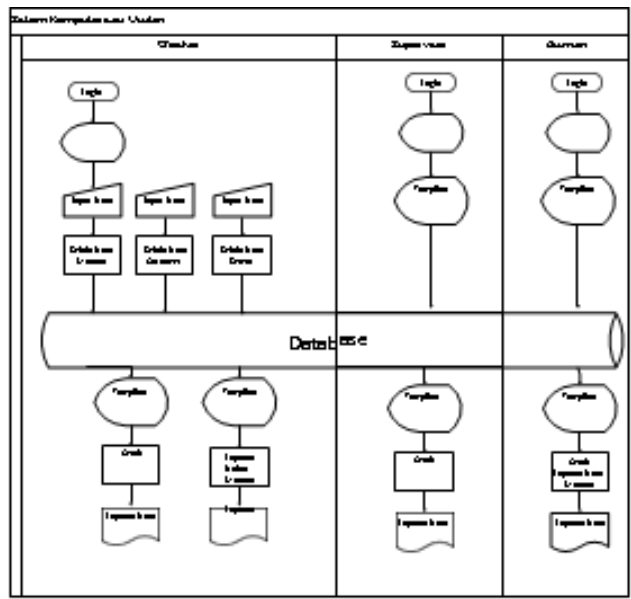

Gambar 3. Flowmap Sistem Komputerisasi Usulan

## 2.4 Diagram Konteks

Diagram Konteks merupakan sebuah proses yang berada di posisi pusat, seperti yang terdapat pada gambar 3.4. dibawah ini :

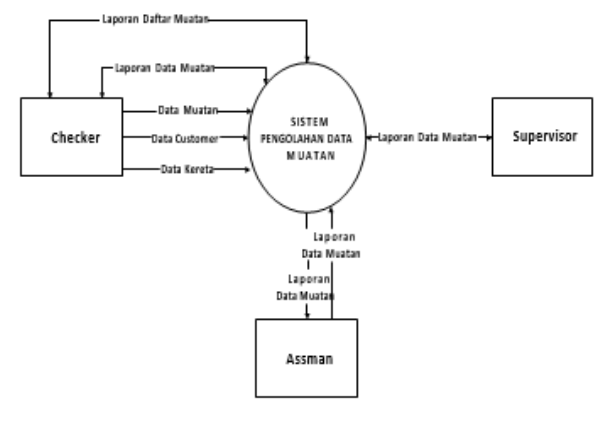

Gambar 4. Diagram Konteks

Keterangan :

- a. Checker, menginput data muatan, data *customer* dan data kereta. Dari data yang telah diinputkan kedalam sistem maka bagian checker akan mendapat hasillaporan data muatan dan laporan daftar muatan.
- b. Supervisor hanya akan mendapatkan hasil laporan data muatan.
- c. Assman, hanya akan mendapatkan hasil laporan data muatan.

# 2.5 Data Flow Diagram (DFD)

- 1. Data Flow Diagram (DFD) level 0
  - DFD level 0 merupakan sebuah proses yang terdapat di level 0 yang dipecahkan menjadi beberapa proses lainnya. Dapat dilihat pada gambar 3.5. dibawah ini :

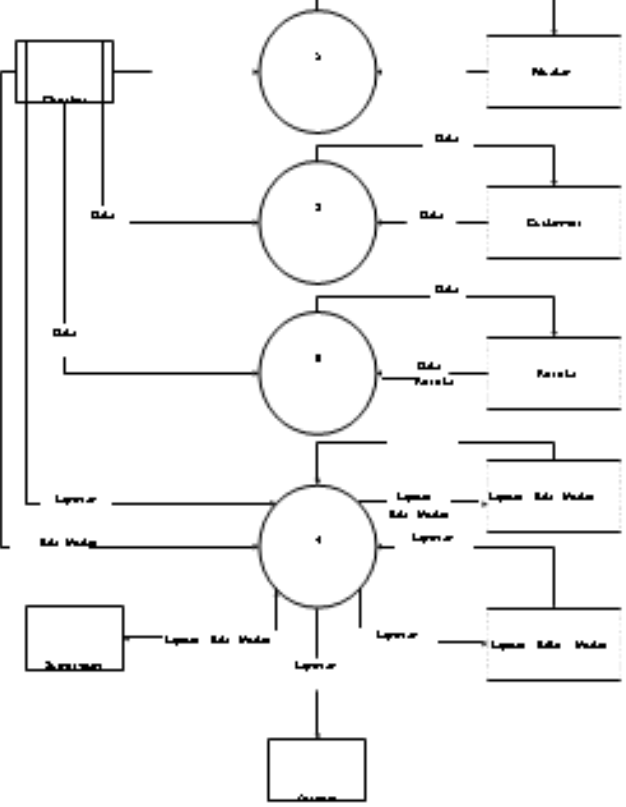

Gambar 5. Data Flow Diagram (DFD) level 0

#### Keterangan :

- Checker, Bagian checker menginput data muatan, data customer dan data kereta. Output yang diterima bagian cheker laporan dafar muatan dan laporan data muatan.
- b. Supervisor, Dari data yang dinputkan ke dalam sistem supervisor hanya dapat mengoutputkan laporan data muatan.
- c. Assman, Dari data yang di inputkan ke dalam sistem assman hanya dapat mengoutputkan laporan data muatan.
- 2. Data Flow Diagram (DFD) level 1

Level ini merupakan sebuah proses yang terdapat di level 0 yang dipecahkan menjadi beberapa proses lainnya.

 a. DFD level 1 proses 1 kelola data muatan Data Flow Diagram (DFD) level 1 proses 1 kelola data muatan disajikan pada gambar 2.6. dibawah ini :

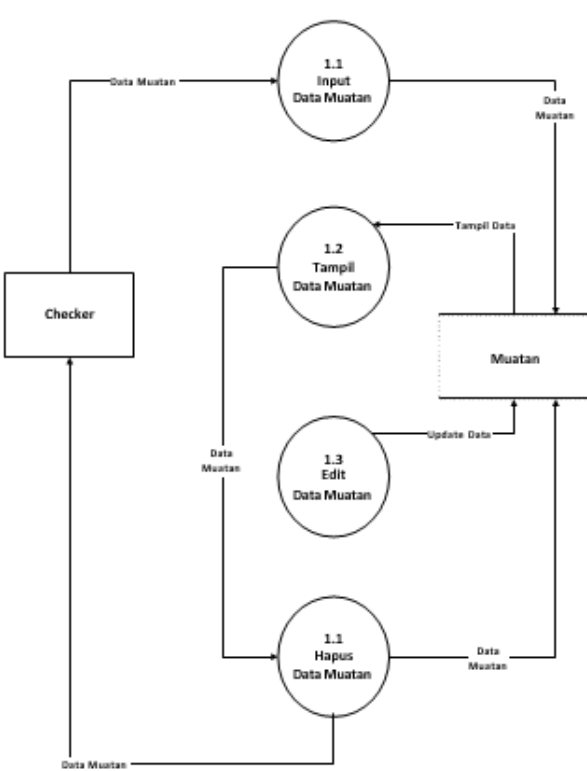

Gambar 6. Data Flow Diagram (DFD) Level 1Proses 1 Kelola Data Muatan

b. Data Flow Diagram (DFD) level 1 proses 2 kelola data customer disajikan pada gambar 3.7. dibawah ini :

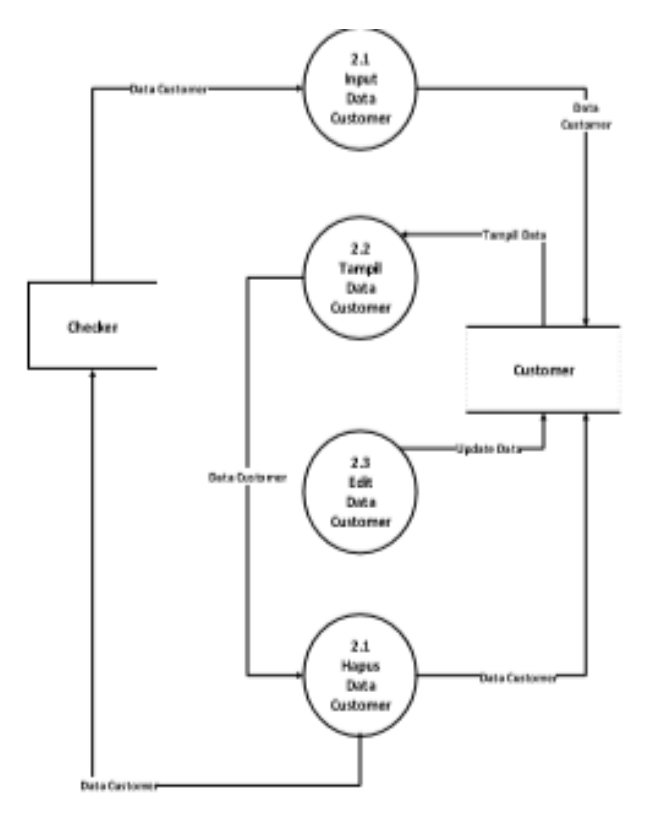

Gambar 7. Data Flow Diagram (DFD) Level 1 Proses 2 Kelola Data Customer

c. DFD level 1 proses 3 kelola data kereta, Data Flow Diagram (DFD) level 1 proses 3 kelola data kereta disajikan pada gambar 3.8. dibawah ini :

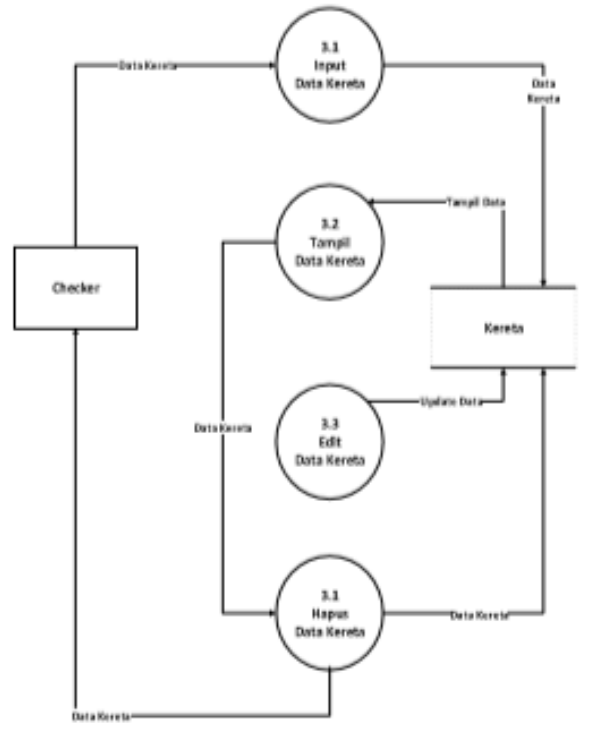

Gambar 8. Data Flow Diagram (DFD) Level 1 Proses 3 Kelola Data Kereta

Keterangan : Bagian checker mengelola data muatan yang terdiri dari menginput data muatan, data customer, data kereta, menampilkan data, mengedit data dan menghapus data.

### 2.6 Entity Relationship Diagram (ERD)

*Entity Rekational* (ER) *Modeling* adalah sebuah pendekatan top-bottom dalam perancangan basis data yang dimulai dengan mengidentifikasi data-data terpenting yang disebut dengan entitas dan hubungan antara entitas-entitas tersebut yang digambarkan dalam suatu model. Berikut adalah gambar 3.10. *entity relationship* diagram untuk sistem pengolahan data muatan.

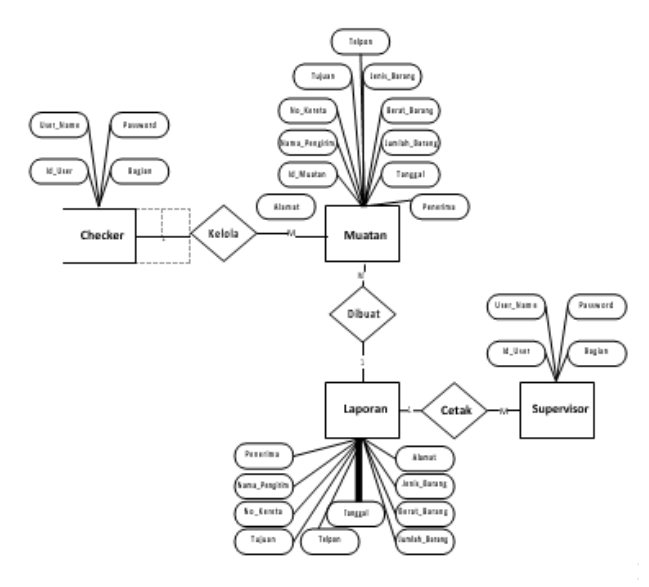

Gambar 9. Entity Relationship Diagram

## 2.7 Rancangan Struktur Menu

Rancangan struktur menu pada sistem informasi pengolahan data muatan ini dibagi menjadi beberapa menu yang disediakan pada program, yaitu :

1. Rancangan struktur menu checker

Pada bagian checker terdapat menu data muatan, menu data customer, menu data kereta, draf daftar muatan, laporan data muatan dan laporan daftar muatan. Struktur menu ini dapat dilihat pada gambar 2.11. di bawah ini :

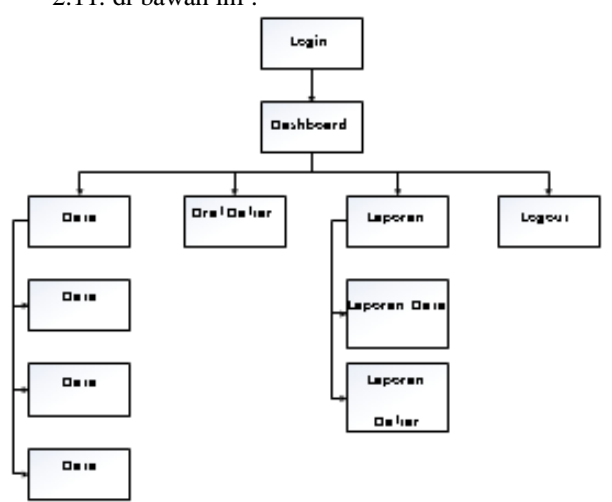

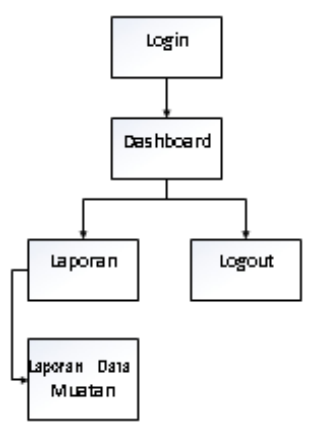

Gambar 10. Struktur Menu Supervisor

2. Rancangan struktur menu assman

Pada bagian struktur menu assman ini terdapat laporan data muatan. Pada menu ini assman hanya dapat mengecek dan mencetak laporan data muatan. Struktur menu ini dapat dilihat pada gambar 3.13. di bawah ini :

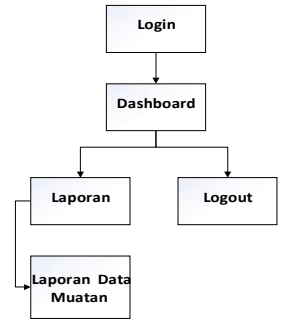

Gambar 11. Struktur Menu Assman

### 3. IMPLEMENTASI DAN PENGUJIAN SISTEM

#### 3.1 Hasil Implementasi

Berikut adalah hasil implementasi dari sistem informasi pengolahan data muatan rail express :

1. Tampilan Halaman Login

Halaman ini merupakan halaman pertama yang ditampilkan dari sistem informasi pengolahan data muatan rail express. Pada halaman ini pengguna memasukan *username* dan *password* untuk masuk ke halaman menu utama. Berikut gambar 4.1. implementasi halaman login :

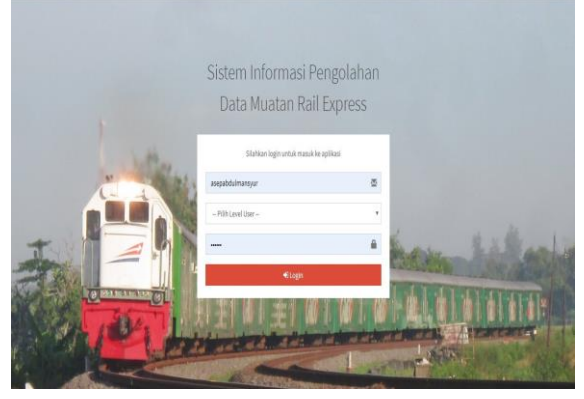

Gambar 12. Tampilan Halaman Login

### Keterangan :

Pada tampilan halaman *login* ini terdiri dari input *username*, *level user* dan *password*. *Username* adalah nama dari pengguna yang akan mengakses sistem ini. *Password* adalah kata sandi yang dibuat untuk mengakses sistem ini. *User* melakukan klik tombol login maka terjadi proses pengecekan data user ke tabel *login*, jika data valid maka akan tampil form menu, jika data tidak valid maka akan muncul pesan kesalahan.

2. Tampilan Halaman Menu Checker

Halaman ini merupakan halaman dashboard atau menu utama yang digunakan oleh bagian checker setelah melakukan *login* pada sistem pengolahan data muatan. Berikut gambar 4.2., gambar 4.3. dan gambar 4.4. Implementasi halaman menu checker.

| rail                 | 🚊 Sistem Informasi Pengolahan Data Muatan Rail Express                        | O Asep Abdal Mansjur |
|----------------------|-------------------------------------------------------------------------------|----------------------|
| 🗃 KELOLAMENU         | Ø Selamat Datang                                                              | *                    |
| 😫 DASHBOARD          | Selamat Datang Di Apikasi Saten Informasi Pengelahan Data Maatan Rafi Sepresa |                      |
| 🗖 DATA               |                                                                               |                      |
| A LAPORAN            |                                                                               |                      |
| 🚳 ORAF DAFTAR MURTAN |                                                                               |                      |
| ₿ LOGOUT             |                                                                               |                      |
|                      |                                                                               |                      |
|                      |                                                                               |                      |
|                      |                                                                               |                      |
|                      |                                                                               |                      |
|                      |                                                                               |                      |
|                      | Copyright © 2015 2016 Alimsared Studio. All rights reserved.                  | Version 2.4.0        |

Gambar 13. Tampilan Halaman Menu Checker

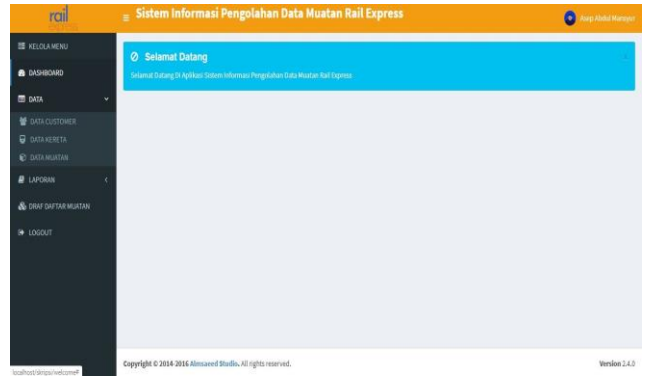

Gambar 14. Tampilan Halaman MenuChecker

### Keterangan :

Pada tampilan halaman menu utama digunakan untuk memilih menu-menu sistem yang dapat digunakan sesuai dengan kebutuhan. Terdapat beberapa menu dalam halaman ini yaitu menu data *customer*, menu data kereta, menu data muatan, laporan data muatan, *draf* daftar muatan dan logout.

3. Tampilan Halaman Menu Data Customer Halaman ini merupakan halaman menu data muatan yang berfungsi untuk mengelola data-data *customer* pada sistem ini. Berikut gambar 4.5. implementasi halaman menu data *customer* :

| E KELOLANENI                  |    |                | ennieu                |           |              |                  |          |
|-------------------------------|----|----------------|-----------------------|-----------|--------------|------------------|----------|
| a prosente                    |    |                | STOREN.               |           |              |                  |          |
| <b>1</b> (KA)                 |    |                |                       |           |              |                  | Econol ( |
| H DATA CUSTOMER               |    | 10             | Rana Contomer         | Aired.    | Telpos       | Enal             | Action   |
| 🗑 SATANDASTA<br>🔁 SATANDASTAN | 1  | 121010/1240002 | Wuhammad Kuslan Kamil | Civilian  | 80232528     | enippul.com      |          |
| e triotin 👘                   | 1  | 1200001000079  | Adle Sopyan           | Carris    | 001223002944 | addgmat.com      |          |
| Sector Sector Matter          | 3  | 12102012900004 | nerdry                | Attorns   | 002202529    | Nodry@ganiLoun   |          |
| <ul> <li>LD0017</li> </ul>    | Â. | 1010101040017  | Cata Handyanta        | latorg    | 04123322404  | opodynalizes     |          |
|                               | 3  | 32103043940003 | Ounits                | Agenteepe | 00110102011  | dedağşısları     |          |
|                               | 1  | 10101010104004 | Ad Matadi             | Cruber    | 10111122508  | addpatter        |          |
|                               | 7  | 12111012040077 | Andika                | Greben    | 002032000    | antilutigenation |          |
|                               |    | 1010000000000  | iman Padiah           | bolasi    | 000000000    | inan@gnation     |          |
|                               |    | ID000000000    | Franando Prolienza    | .teketa   | INCOMP.      | hanand@gmal.com  | 1000     |

Gambar 14. Tampilan Halaman Menu DataCustomer

Pada halaman menu data muatan ini digunakan untuk mengelola data-data seperti menambah data customer, edit data dan hapus data. Berikut gambar 4.6. tampilan halaman tambah data *customer*.

| rail          | = Sistem Infor          | masi Pengolahan Data Muatan Rail Express | <b>0</b> - 14 - 14 - 14 - 14 - 14 - 14 - 14 - 1 |
|---------------|-------------------------|------------------------------------------|-------------------------------------------------|
| III ADOLINONO | INFUTINGATIR, O         | ISTOMIR                                  |                                                 |
| B 0404000     | -                       |                                          |                                                 |
| ■ 24% (       | Rana Cottoner           | Retailutione                             |                                                 |
|               | Kanat                   | And .                                    |                                                 |
|               | Telpor                  | Non                                      |                                                 |
|               | Enal                    | test.                                    |                                                 |
|               |                         | BCode (9 Australia)                      |                                                 |
|               |                         |                                          |                                                 |
|               |                         |                                          |                                                 |
|               | Copyright © 2014 2014 A | imiaeed Madis. Ki rights reserved.       | Version 3.4.0                                   |

Gambar 15. Tampilan Halaman Menu Tambah Data Customer

#### Keterangan :

- 1. Tambah Data untuk menambah data *customer* yang terdiri dari :
  - a. NIK pada tampilan ini menunjukan nomor induk kependudukan *customer* yang akan melakukan pengiriman barang.
  - b. Nama *Customer* pada tampilan ini meunjukan nama *customer* yang akan melakukan pengirimanbarang
  - c. Alamat pada tampilan ini menunjuakan alamat *costumer* tersebut.
  - d. Telpon pada tampilan ini menunjukan nomor *handphone* atau telepondari *customer*.
  - e. Email pada tampilan ini merupakan alamat email dari *customer*.
  - f. Simpan pada tampilan ini untuk menyimpan data *customer* yang sudah diinput.
  - g. Kembali pada tampilan ini untuk membatalkan pengisisan data *customer*.
- 2. Edit data dengan menekan tombol *icon* bergambar pensil pada kolom, untuk mengedit data *customer* yang sudah tersimpan.
- 3. Hapus data dengan menekan *icon* bergambar tong sampah pada kolom, untuk menghapus data *customer* yang sudahtersimpan.

20

4. Tampilan Halaman Menu Data Kereta Halaman ini merupakan halaman menu

data kereta yang berfungsi untuk mengelola datadata kereta sesuai dengan kereta bagasi yang digunakan untuk pengiriman barang. Berikut gambar 4.7. impelementasi halaman menu data kereta :

|             |     | _            |               |              |              |
|-------------|-----|--------------|---------------|--------------|--------------|
| I DATA      | •   | Tarehah Data |               |              | Sea          |
|             | No  | No Kerota    | Nama Kereta   | Jenis Kereta | Action       |
| DATA KERETA | 1   | KP(10537     | Parcel Tengah | Parcel Ors   | • <b>R</b> • |
|             | < 2 | KP(10358     | Parcel Tengah | Parcel Ons   |              |
|             | 3   | KA 241       | Parcel Utara  | Parcel Ons   | * @ *        |
|             | 4   | KA-242       | Parcel Utara  | Parcel Oris  | • 07 B       |
|             |     |              |               |              |              |
|             |     |              |               |              |              |
|             |     |              |               |              |              |

Gambar 16. Tampilan Halaman Menu Data Kereta

Halaman menu data kereta ini digunakan untuk mengelola data-data kereta , seperti menambah data, edit data dan hapus data. Berikut penjelasan detailnya :

a. Tambah data untuk menambah data kereta. Berikut gambar 4.8. tampilan tambah data calon mahasiwa.

| rail                 | $\equiv$ Sistem Info    | rmasi Pengolahan Data Muatan Rail Express | Asep Abdal Manapar |
|----------------------|-------------------------|-------------------------------------------|--------------------|
| 🖩 KELOLAHENU         | INPUT DATA TBL_N        | EBETA                                     |                    |
| CASHBOARD            | No Kereta               | No Kenta                                  |                    |
| E DATA K             | Nama Kereta             | Nama Reeta                                |                    |
| E LAPORAN (          | Jenis Kereta            | lanis Koots                               |                    |
| 🗞 CRAF DAFTAR MUNTAN |                         |                                           |                    |
| ₽ LOCOUT             |                         | escherer in Annual                        |                    |
|                      |                         |                                           |                    |
|                      |                         |                                           |                    |
|                      |                         |                                           |                    |
|                      |                         |                                           |                    |
|                      |                         |                                           |                    |
|                      | Converient © 2018, 2016 | Income Studio, 11 robust reparad.         | Version 24.0       |

Gambar 17. Tampilan Halaman Menu Tambah Data Kereta.

Keterangan :

- a. No Kereta pada tampilan ini menunjukan nomor kereta yang sudah ditetapkan oleh PT. Kereta Api Indonesia.
- b. Nama Kereta pada tampilan ini menunjukan nama kereta yang sudah ditetapkan oleh PT. Kereta ApiIndonesia.
- c. Jenis Kereta pada tampilan ini menunjukan digunakan ienis kereta yang untuk pengiriman barang yaitu kereta BHP ( Barang Hantaran Potongan ) yang dirangkaikan dengan kereta penumpang dengan kapasitas 20 ton dan kereta PARCEL ONS yang menggunakan satu rangkaian kereta barang.

- d. Edit data dengan mengklik *icon* bergambar pensil pada kolom, untuk mengedit data kereta yang sudah tersimpan
- e. Hapus data dengan mengklik *icon* bergambar tong sampah pada kolom, untuk menghapus data kereta yang sudahtersimpan
- 5. Tampilan Halaman Menu Data Muatan Halaman ini merupakan halaman data muatan yang berfungsi untuk mengelola data-data muatan yang akan dibuatkan transaksi. Berikut gambar 4.9. implementasi halaman menu data muatan

| rai                |                     | nasi Pengolahan Data Muatan |   | O mentantanan |
|--------------------|---------------------|-----------------------------|---|---------------|
| · HEDDLAMENE       | MPATE DATA MUNICIPA | 16                          |   |               |
| a province         | Nama Calorier       | -PLH0370484-                |   |               |
| E 541A             | to have             |                             |   |               |
| Statement (        |                     | -PERERD-                    |   |               |
| C DEVENDEN         | Nation Typiser      | ~ PLH 370/A 12048-          |   |               |
| # LIPONN           | Jendaneg            | - PEH ANS BRINS -           | • |               |
| & design taken the | Text Desig (%)      | Institute                   |   |               |
| IF LOUDIT          | Joint Being         | Lothborg                    |   |               |
|                    | Tergel              |                             |   |               |
|                    | Pasatina            | Pereira                     |   |               |
|                    | Ranat               | lent.                       |   |               |
|                    |                     |                             |   |               |
|                    | Telpon              | Sign                        |   |               |
|                    |                     | 20mm Bitman                 |   |               |

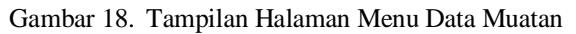

Keterangan :

- a. Nama *Customer* pada tampilan ini menunjukan nama customer yang sudah didata sebelumnya.
- b. No Kereta menunjukan nomor kereta yang akan digunakan untuk pengiriman barang.
- c. Stasiun Tujuan pada tampilan ini menunjukan tujuan barang yang akan dikirim oleh customer sesuai dengan stasiun keberhentian kereta barang.
- d. Jenis Barang pada tampilan inimenunjukan jenis barang yang akandimuat pada kereta.
- e. Berat Barang pada tampilan ini menunjukan berat barang yang akandimuat pada kereta.
- f. Jumlah Barang pada tampilan ini menunjukan banyaknya barang yang akan dimuat pada kereta.
- g. Tanggal pada tampilan ini menunjukan tanggal saat pendataan barang yang akan di muat pada kereta.
- h. Penerima pada tampilan ini menunjukan nama penerima barang.
- i. Alamat pada tampilan ini menunjukan alamat penerima barang.
- j. Telpon pada tampilan ini menunjukan telpon penerima barang.
- k. Create pada tampilan ini untuk menyimpan data muatan yang sudah diisi.
- 1. Kembali pada tampilan ini untuk membatalkan pengisisan data insentif.
- 6. Implementasi Halaman Menu Draf Daftar Muatan

Halaman menu *draf* daftar muatan ini merupakan halaman data muatan yang akan dibuatkan daftar muatan sebagai pengajuan pembuatan transaksi. Berikut gambar 4.10. implementasi halaman menu *draf* daftar muatan.

| 🗃 KELOLA MENU      | DRAF DAFTAR MU     | (TAN |                             |              |                       |        |             |              |             |                 |                   |                |        |
|--------------------|--------------------|------|-----------------------------|--------------|-----------------------|--------|-------------|--------------|-------------|-----------------|-------------------|----------------|--------|
| 🖨 DASHBOARD        | No. Kereta         |      |                             |              |                       | Nam    | a Customer  |              |             |                 |                   |                |        |
| E DATA C           | Masukkan Nombr Ker | v61  |                             |              |                       | Ma     | sukkan nama | customer     |             |                 |                   |                | Gati   |
| ELAPORAN C         |                    |      |                             |              |                       |        |             |              |             |                 |                   |                |        |
| DRAF DAFTAR MUATAN | 🗄 Pilih Semua      | No   | Customer                    | No<br>Kereta | Stasiun<br>Tujuan     |        | Penerin     | u            | ld<br>Jenis | Berat<br>Barang | dalmut.<br>InereB | Tanggal        | Aksi   |
| 10000              |                    |      |                             |              | 222.022               | Nama   | Alamat      | Telpon       | Barang      | -               | 10000             |                |        |
| . 0.4001           | 0                  | 1    | Cipta<br>Hardiyarto         | KP/10358     | Purwokerto            | Umar   | Surabaya    | 082215512219 | Sepeda      | 103             | 1                 | 2020-<br>07-06 | • 7    |
|                    | .0                 | 2    | Hendry                      | KP/10537     | Jatibarang            | Sanusi | Jutibarang  | 082215512218 | Hewan       | 50              | 1                 | 2020-<br>07-03 | • 7    |
|                    | 0                  | 3    | Nuhammad<br>Ruslan<br>Kamil | KA 241       | Jakarta<br>Gudang     | Danang | Jakarta     | 082215512215 | Notor       | 189             | 1                 | 2020-<br>07-01 | • 17   |
|                    | 0                  | 4    | Muhammad<br>Ruslan<br>Kamil | KA 241       | Jakarta<br>Gudang     | Danang | Jakarta     | 082215512215 | Umum        | 100             | ē                 | 2020-<br>07-01 | • 17   |
|                    | 0                  | 5    | Ade Sopyan                  | KA 242       | Surabaya<br>Pasarturi | Daiman | Surabaya    | 082215512217 | Umum        | 53              | 2                 | 2020-          | • 12 1 |

Gambar 19. Tampilan Halaman Menu Draftar Muatan.

Keterangan :

- a. No Kereta pada tampilan ini untukmencari data muatan yang menggunakan no kereta yang dibutuhkan.
- b. Nama *Customer* pada tampilan ini untuk mencari data *customer* yang dibutuhkan.
- c. Cari pada tampilan ini untuk memulai pencarian data yang dibutuhkan.
- d. *View* data dengan mengklik *icon* bergambar mata pada kolom untuk melihat *draf* daftar muatan yang sudah tersimpan.
- e. Edit data dengan mengklik *icon* bergambar pensil pada kolom untuk mengedit *draf* dafatr muatan yang sudah tersimpan.
- f. Hapus data dengan mengklik *icon* bergambar tong sampah pada kolomuntuk menghapus *draf* daftar muatan yang sudah tersimpan.
- g. Buat dafatr muatan pada kolom untukmembuat laporan dafar muatan.
- 7. Implementasi Halaman Menu Laporan Checker Halaman ini merupakan halaman menu laporan data muatan yang digunakan bagian checker untuk mengetahui data muatan yang diangkut setiap harinya atau dalam satu bulan lebih. Berikut gambar 4.11. implementasi halaman menu laporan checker :

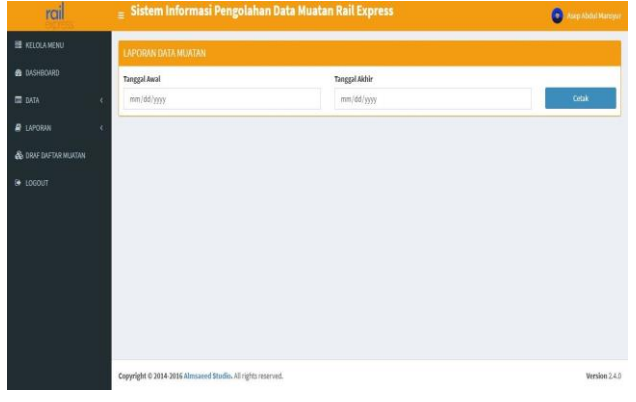

Gambar 20. Tampilan Halaman Menu Laporan Checker

Keterangan : a Tanggal Awal pada

a. Tanggal Awal pada tampilan ini menunjukan

tanggal awal data yang akan di cari.

- b. Tanggal Akhir pada tampilan ini menunjukan tanggal akhir data yang akan di cari.
- c. Cetak pada tampilan ini menunjukan untuk mencetak laporan.
- 8. Implementasi Halaman Menu Laporan Daftar Muatan.

Pada tampilan ini adalah tampilan laporan daftar muatan yang dimana data ini adalah rekapan data dari *draf* daftar muatan yang gunanya untuk mencetak ulang laporan daftar muatan. Berikut gambar 4.12. implementasi halaman menu laporan daftar muatan :

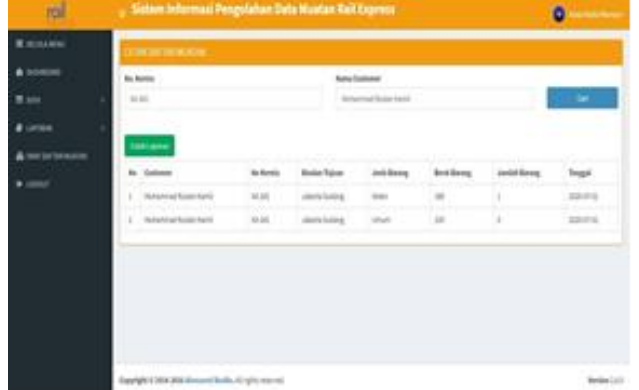

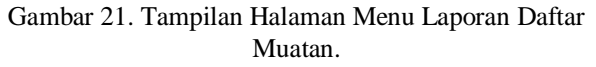

Keterangan :

- a. No Kereta pada tampilan ini untuk mencari data muatan yang menggunakan no kereta yang dibutuhkan.
- b. Nama Customer pada tampilan ini untuk mencari data customer yang dibutuhkan.
- c. Cari pada tampilan ini untuk memulai pencarian data yang dibutuhkan.
- d. Cetak Laporan pada tampilan ini adalah untuk mencetak ulang laporan dafatr muatan jika dibutuhkan.
- 9. Implementasi Halaman Menu Supervisor Halaman ini merupakan halaman menu utama yang digunakan bagian supervisor setelah melakukan login pada aplikasi. Berikut gambar 4.13. implementasi halaman menu supervisor :

| rail                        | 🝵 Sistem Informasi Pengolahan Data Muatan Rail Express                                | A             |
|-----------------------------|---------------------------------------------------------------------------------------|---------------|
| Longen providen     Control | ▲ Selanat Dateng<br>Upon t Stang (b.lyttar Starm Mensu Pergalalas Ista Natar Nol Symm |               |
|                             | Copyright © 2016 2016 Allmanned Studio, Al right-man ved.                             | Version 2.4.3 |

Gambar 22. Tampilan Halaman MenuSupervisor.

Halaman

Menu

Laporan

10. Implementasi

Supervisor, Halaman ini merupakan halaman menu laporan data muatan yang digunakan bagian supervisor untuk mengetahui data muatan yang diangkut setiap harinya atau dalam satu bulan lebih. Berikut gambar 4.14. implementasi halaman menu laporan supervisor.

| rai        | Sistem Informasi Pengolahan Data N                     | luatan Rail Express | 2 and a   |
|------------|--------------------------------------------------------|---------------------|-----------|
| # urom -   | LALORN DISTANCES                                       |                     |           |
| 1000000000 | Tergalikasi                                            | Sugal Alle          |           |
| • court    | No. No.                                                | an Missa            | 044       |
|            |                                                        |                     |           |
|            |                                                        |                     |           |
|            |                                                        |                     |           |
|            |                                                        |                     |           |
|            |                                                        |                     |           |
|            |                                                        |                     |           |
|            |                                                        |                     |           |
|            |                                                        |                     |           |
|            |                                                        |                     |           |
|            |                                                        |                     |           |
|            |                                                        |                     |           |
|            |                                                        |                     |           |
|            | Countries of 2014 Decision and Banks, 42 of the second |                     | Brain 343 |

Gambar 23. Tampilan Halaman Menu Laporan Supervisor

Implementasi Halaman Menu Assman Halaman ini merupakan halaman menu utama yang digunakan bagian assman setelah melakukan login pada aplikasi. Berikut gambar 4.15. implementasi halaman menu assman :

| rail        | E Sistem informasi Pengolanan Data Muatan Rail express                         | Real York Young |
|-------------|--------------------------------------------------------------------------------|-----------------|
| B LAPORIN ~ | Ø Selamat Datang                                                               |                 |
|             | Solamat Datang Di Apikiasi Stelem Informasi Pengelahan Data Mastan Rul Operesa |                 |
|             |                                                                                |                 |
|             | Copyright & 2014-2015 Almoseed Studio, Al rights reserved.                     | Version 24.0    |

Gambar 24. Tampilan Halaman Menu Assman

11. Implementasi Halaman Menu Laporan Assman

Halaman ini merupakan halaman menu laporan data muatan yang digunakan bagian assman untuk mengetahui data muatan yang diangkut setiap harinya atau dalam satu bulan lebih. Berikut gambar 4.16. implementasi halaman menu laporan assman :

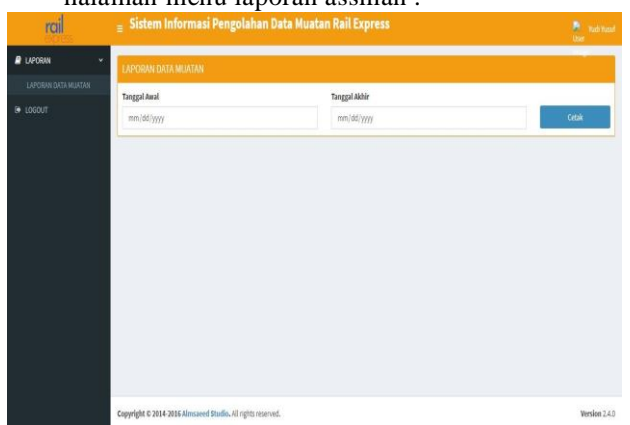

Gambar 26. Tampilan Halaman Menu Laporan Assman

 Implementasi Output Laporan Draf Daftar Muatan Pada laporan hasil *draf* daftar muatan ini dapat di *eksport* dari halaman menu *draf* daftar muatan untuk di cetak sebagai bukti pengajuan muatan dan pengajuan untuk dibutakan transaksi. Berikut gambar 4.17. dan 4.18. Implementasi *output* laporan *draf* daftar muatan

| 120 |                                  | LAPORAN DAFTAR MUKTAN RAIL EXPRESS<br>STASUN CIREBON PRUJAKAN<br>TANGGAL: 14-08-2020 |                  |                              |          |                    |                                                                                                    |                                  |                 | rail       |        |  |
|-----|----------------------------------|--------------------------------------------------------------------------------------|------------------|------------------------------|----------|--------------------|----------------------------------------------------------------------------------------------------|----------------------------------|-----------------|------------|--------|--|
| T   | m.c.                             | Nama Customer                                                                        | Alamat           | Handphone                    | Penerima |                    |                                                                                                    | Talaat                           | 1               | Burtint    |        |  |
|     | ID Centomer                      |                                                                                      |                  |                              | Nama     | Albmat.            | Telepon                                                                                                    | Indesa                           | sean parang     | perat (kg) | Junits |  |
| 1   | ALCONDUCT.                       |                                                                                      |                  |                              |          | -                  | a second second s |                                  |                 |            |        |  |
| 1   | 32000303960012                   | Muhammad Roslan Kamil                                                                | Cerebon          | 081225225299                 | Deang    | Jakata             | 082215512215                                                                                                    | Jakarta Gudang                   | Motor           | 189        | 1      |  |
| 1   | 32010303960012<br>32000303960012 | Muhammad Roslan Kamil<br>Muhammad Roslan Kamil                                       | Carbon<br>Carbon | 081225225299<br>081225225299 | Denng    | Jakarta<br>Jakarta | 082215512215<br>082215512215                                                                                                    | Jakarta Gudang<br>Jakarta Gudang | Motor<br>United | 189        | 1 6    |  |

Gambar 27. Tampilan Output Draf Daftar Muatan.

| nue  | 1.45          |                  |            | LAPORAN DAFTAR MICATAN RAIL EXPRESS<br>STASITN CHERBON PRILAKAN<br>TANGGAL: 1446-2020 |          |             |              |                  |              |            |        |
|------|---------------|------------------|------------|---------------------------------------------------------------------------------------|----------|-------------|--------------|------------------|--------------|------------|--------|
| П.   |               | Nama Customer    |            | Handphone                                                                             | Pearrina |             |              |                  |              |            |        |
| P4 1 | a DCentomer   |                  | Alamat     |                                                                                       | Nama     | Alamat      | Likpos       | ntime            | festi Sarang | Berst (kg) | Junite |
| 1 32 | 010303960077  | Cipta Hardovanto | Submr      | 081225322636                                                                          | Ung      | Sushina     | 082215512219 | Puriokato        | Sepeda       | 313        | 1      |
| 2 32 | 0103039960004 | Headry           | hinhereng. | 081225225258                                                                          | Satis    | Janharang . | 082215512218 | Internet         | Breat        | 10         | 1      |
| 3 33 | 310303960078  | Ade Soprias      | Canis      | 081223322996                                                                          | Data     | Sunhern     | 082215512317 | Sunbers Pasartan | Unon         | 55         | 2      |
| -    |               |                  |            |                                                                                       | MLAB     |             |              |                  |              | 166        | 4      |

Gambar 28. Tampilan Output Draf Daftar Muatan.

| LAPORAN DATA MU ATAN RAIL EXPRESS<br>STANIN CIREBON PRULAKAN<br>TANGGAL: 01.47.2029 s.d 31.08.2029 |                        |         |            |              |          |                    |            |       | rail  |  |  |
|----------------------------------------------------------------------------------------------------|------------------------|---------|------------|--------------|----------|--------------------|------------|-------|-------|--|--|
|                                                                                                    | X-C-t                  |         | Peterista  |              | X0.51    |                    |            |       |       |  |  |
| ٩.                                                                                                 | And Cession            | Nama    | Alamat     | Telepon      | 30.84    | rajuat             | was barang | perat | 78800 |  |  |
| 1                                                                                                  | Cipta Hardiyanto       | Cear    | Sanhrya    | 082215512219 | KP1038   | Parvokeno          | Sepeda     | 105   | 1     |  |  |
| 2                                                                                                  | Antika                 | Soko    | Bahat      | 082215512225 | KARC     | Babat              | Sepeda     | 105   | 1     |  |  |
| 3                                                                                                  | Anna Nur Lulia         | Terri   | Malang     | 082225512234 | \$2163   | Malang             | Sepela     | 107   | 1     |  |  |
| 4                                                                                                  | Fornando Phakovo       | inan    | Jakarta    | 082213512221 | KANU     | Jakarta Gudang     | Sepeda     | 303   | 1     |  |  |
| 5                                                                                                  | Aris Masari            | Gustan  | Sonhera    | 082213512255 | KA3C     | Suzikeya Pasarturi | Sepeda     | 109   | 1     |  |  |
| 6                                                                                                  | Hendry:                | Same    | Intheses   | 082215512218 | 12 1153? | Interne            | Herra      | 10    | 1     |  |  |
| 7                                                                                                  | Inan Pasta             | Banhang | Periodeno  | 082215512280 | \$2163   | Parvoleno          | Hevan      | - 20  | - 2   |  |  |
| 8                                                                                                  | Abdul Warkiden         | Werter  | Senarat    | 082215512282 | KANE     | Senarang Tawang    | Henn       | ŚŪ    | 5     |  |  |
| 9                                                                                                  | Chanles                | Maman   | Cepu       | 082215512219 | KANC     | Сери               | Herrat     | 100   | 10    |  |  |
| 11                                                                                                 | Anisa Nur Lalia        | Rei     | Tubapapag  | 082215512286 | 12 103   | Telengaging        | Henna      | 115   | 15    |  |  |
| 11                                                                                                 | Muhammad Ruslan Kamil  | Novaeti | Sunhaya    | 082115512215 | KA30     | Sundoya Pasartari  | Herat      | 69    | 3     |  |  |
| 12                                                                                                 | Mohametad Roolan Katol | During  | lalam      | 002213512213 | KA30     | Jakarta Gudang     | Motor      | 139   | 1     |  |  |
| 13                                                                                                 | Imam Padilah           | Rosań   | lian       | 082115512218 | KA36     | Jakarta Gudang     | Motor      | 189   | 1     |  |  |
| 14                                                                                                 | Infan Kumarran         | Serve   | NOTINGED   | 082253512281 | 12163    | Kertosmo           | Motor      | 281   | 1     |  |  |
| 15                                                                                                 | Mar Kumawan            | Settia  | Kernono    | 082155512383 | \$2163   | Kertosino          | Motor      | 251   | 1     |  |  |
| 16                                                                                                 | Ad Masati              | Reti    | Sanhiya    | 082225512219 | KANC     | Sundaya Pasartan   | Motor      | 283   | 1     |  |  |
| 17                                                                                                 | Demanto Chaniago       | Tata    | Telune     | 082215512287 | 12188    | Kebanen            | Motor      | 189   | 1     |  |  |
| 15                                                                                                 | Ade Soppat             | Syman   | Pekalengan | 082225512216 | KA30     | Pekalongan         | Motor      | 189   | 1     |  |  |
| 19                                                                                                 | Mohammad Roslan Kamil  | Durang  | Jakarta    | 062215512215 | KA341    | Jakarta Gudang     | Usin       | 100   | 6     |  |  |
| 3                                                                                                  | Ade Sopyan             | Damas   | Sunheya    | 062213512217 | KA30     | Sundersa Pasartun  | Unm        | - 53  | 2     |  |  |
| 21                                                                                                 | Chaoles                | Sunati  | Pekalongan | 08219551223  | KA30     | Pekalongan         | Cean       | 77    | 3     |  |  |
| 22                                                                                                 | Dannanto Chaniano      | Abbilde | Lenguantes | 082255512224 | 121153   | Lencomen           | Unio       | 67    | 15    |  |  |

Gambar 29. Tampilan Output Laporan Data Muatan

### 13. Implementasi Output Laporan Data Muatan

Pada tampilan ini adalah tampilan keseluruhan laporan data muatan yang sudah dibuatkan transaksi untuk dilaporkan ke bagian supervisor ataupun assaman. Berikut gambar 4.19. dan gambar 4.20. implementasi *output* laporan data muatan :

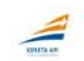

LAPORAN DATA MUATAN RAIL EXPRESS STASIUN CIREBON PRUJAKAN TANGGAL: 01-07-2020 53 31-08-2020

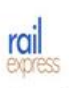

| Γ  | X Com                    |          | Peterina    |               | X0.54     |                    |             |       |        |
|----|--------------------------|----------|-------------|---------------|-----------|--------------------|-------------|-------|--------|
| Μ. | Nama Castomer            | Nama     | Alamat      | Telepon       | 30.8A     | Tajuan             | Jean Barang | Berzt | Junist |
| 1  | Cipta Hardiyanto         | Cear     | Sunheya     | 082215512219  | 321038    | Parvoketo          | Sepeda      | 105   | - 1    |
| 2  | Antika                   | Soko     | Bahat       | 082215512225  | KA24C     | Babat              | Sepeda      | 103   | 1      |
| 3  | Anna Nar Lalia           | Tatti    | Malang      | 082225512224  | 321033    | Malang             | Sepeta      | 105   | 1      |
| 4  | Fornando Phakoso         | Inan     | Jakarta     | 082253512221  | KA341     | Jakarta Gudang     | Sepeda      | 305   | 1      |
| 5  | Adi Masadi               | Guitan   | Sunhera     | 082215512255  | KA3C      | Suzahaya Pasantun  | Sepeda      | 109   | 1      |
| 6  | Eendry.                  | Seroni   | Intherest   | 082215512218  | KP 1053?  | Intherang          | Hevan       | 30    | 1      |
| 7  | Iron Pada                | Banhang  | Persolutio  | 082215512280  | \$2 11558 | Parvolento         | Hevan       | - 30  | 2      |
| 8  | Abdul Warkiden           | Warran   | Senaring    | 082215512282  | KANC      | Senarang Tawang    | Hewan       | 50    | 5      |
| 9  | Chanim                   | Maman    | Cepu        | 082215512219  | KANC      | Серц               | Herrat      | 100   | 10     |
| 10 | Ansa Nur Lalia           | Rei      | Tuhngagung  | 082215512286  | KP 1058   | Tulungaging        | Herat       | 115   | - 15   |
| 11 | Mukamntad Roslan Kamil   | Novieni  | Sunbeya     | 082215512215  | KARO      | Sundern Pasarturi  | Hevas       | 69    | 3      |
| 12 | Michaenenal Roolan Kanil | Denne    | lakarta     | 082215512215  | KA34      | Jakarta Gudang     | Motor       | 189   | 1      |
| 13 | Imam Padilah             | Rosafi   | lalara      | 0822155512218 | KA36      | Jakarta Gudang     | Motor       | 189   | 1      |
| 14 | Infan Kumanan            | Sama     | NOTIONOSO . | 082213512281  | 121038    | Kertosana          | Motor       | 281   | 1      |
| 15 | Man Kumaran              | Satria   | Kermono     | 082115512283  | KP-11558  | Ketosino           | Motor       | 251   | 10     |
| 16 | Ad Marati                | Reti     | Sunheya     | 082225512219  | KARC      | Surabaya Pasantun  | Motor       | 283   | 1      |
| 17 | Darmanto Chaniago        | Tata     | Kelunes     | 082215512287  | KP 1058   | Kebanen            | Motor       | 189   | 1      |
| 15 | Ade Soppat               | Sumar    | Pekalengan  | 062215512216  | KA3C      | Pekalongan         | Motor       | 189   | 1      |
| 19 | Muhammad Roolan Kamil    | Durang   | Jakarta     | 082215512215  | KA341     | Jakarta Gudang     | Umm         | 100   | 6      |
| 20 | Ade Sopvim               | Damas    | Suraheya    | 082213512217  | KA30      | Sunderva Pasarturi | Unon        | - 53  | 2      |
| 21 | Chandra                  | Sunati   | Peksiongan  | 082215512225  | KA30      | Pekalongan         | Unon        | 77    | 3      |
| 22 | Dannasto Chariago        | Abbilité | Lenguantes  | 0822555512224 | KP 1158   | Lengu angas        | Unus        | 677   | 15     |

Gambar 30. Tampilan Output Laporan Data Muatan

|    |                   |        | 101        | AL MUATAN    |          |                |      | 6584 | 184 |
|----|-------------------|--------|------------|--------------|----------|----------------|------|------|-----|
| 29 | Anisa Nur Lailia  | Santi  | Jatibarang | 082215512232 | KP 10537 | Jatibarang     | Umum | 223  | 1   |
| 28 | Irsan Pasha       | Fajar  | Jakarta    | 082215512287 | KA 241   | Jakarta Gudang | Umum | 523  | 25  |
| 27 | Darmanto Chaniago | Amalia | Malang     | 082215512786 | KP/10358 | Malang         | Umum | 663  | 10  |
| 26 | Imam Padilah      | Nando  | Parwokerto | 082215512277 | KP 10358 | Parwokerto     | Umum | 780  | 23  |
| 25 | Ade Sopyan        | Danu   | Tegal      | 082215512211 | KA 242   | Tegal          | Umum | 88   | 4   |
| 24 | Frenando Prakoso  | Imam   | Jakarta    | 082215512285 | KA 241   | Jakarta Gudang | Umum | 500  | 21  |
| 23 | Nurul Amal        | Akhmad | Cikampek   | 082215512218 | KA 241   | Cikampek       | Umum | 520  | 20  |

Gambar 31. Tampilan Output Laporan Data Muatan.

#### 4. KESIMPULAN DAN SARAN

4.1. Kesimpulan

Setelah melakukan penelitian tentang sistem pengolahan data muatan rail express di unit angkutan barang PT. Kereta Api Indonesia, maka dalam hal ini penulis dapat menyimpulkan bahwa :

- Dengan dibuatnya sebuah sistem pengolahan data muatan rail express ini dapat mengurangi kesalahan dalam pendataan data mutan dan mengurangi penggunaan kertas.
- b. Dengan dibuatnya sistem pengolahan data muatan ini dapat memberikan kemudahan untuk bagian checker dalam bekerja agar
- c. pendataan tidak menggunakan banyak kertas dan terkomputerisasi.
- d. Dengan dibuatnya sistem pengolahan data muatan rail express ini data yang diminta oleh bagian supervisor ataupun atasan bisa lebih cepat disajikan.
- e. Dengan dibuatnya sebuah sistem pengolahan data muatan rail express, pendatan muatan barang menjadi bisa lebih efektif dan efisien.

#### 4.2. Saran

Adapun saran-saran yang dapat penulis berikan sekiranya dapat menjadi masukan agar program ini bisa

dikembangkan lebih luas lagi kearah yang lebih baik, misalnya :

- a. Sistem informasi pengolahan data muatan ini bisa tersambung langsung ke timbangan digital.
- b. Sistem informasi pengolahan data muatan ini dapat menghitung atau mengecek tarif data muatan.
- c. Sistem informasi pengolahan data muatan ini nantinya dapat membuat data penyerahan barang turunan dan barang naikan.
- d. Sistem informasi pengolahan data muatan ini dapat digunakan untuk membuat transaksi pengiriman barang dan bisa mencetak stiker untuk barang.

## DAFTAR PUSTAKA

- [1] G Harianto Kristanto, Konsep Perancangan Database, Yogyakarta : Andi.1994
- [2] Arisanti, A. (N.D.). Berbasis Web Menggunakan Metode Waterfall Pada. 1–8.
- [3] Jogiyanto, 2005.Analisis dan desain sistem informasi. Andy OFFSET. Yogyakarta.
- [4] Andri Kristanto. 2008. Perancangan Sistem Informasi & Aplikasinya. Gava Media. Yogyakarta.